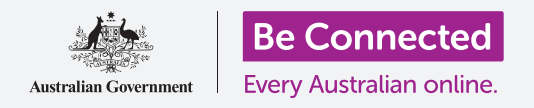

#### 掌控您的手机号码,以及谁能给您打电话。

安卓手机的通话设置功能可帮助您决定谁以及在何时可以给您打电话,同时您还可以屏 蔽来电者以及通过隐藏本机号码的方式来保护您的隐私。

#### 准备工作

在开始课程前,检查您的安卓(Android)手机是否充好电、已开机、以及显示**主屏幕**页面。您的手机操作软件应该为最新版,并且您应该拥有一个手机号码和账户。

请记住,安卓(Android)手机有很多牌子,它们的操作方式稍有不同。您手机上的一些屏幕页面可能会和本指引有些不同,但您应该仍能够使用本指引。

#### 管理本机号码

当您用手机拨打其他手机的时候,您的手机号码会显示在接听 人手机的屏幕上。通常我们把它称为"本机号码"(Caller ID), 即"本手机识别信息"的简称。

如果您不想他人知道您的手机号码,您可以关闭自己的"**本机** 号码"。

- **1.** 就像您要打电话那样,点按"电话"图标。
- **2.** 在屏幕的右方找到**三个垂直排列的小点**,点按它们打 开选项列表。
- **3.** 点按"设置"(Settings)。
- 4. 上下滑动找到"其它设置"并点按它。
- **5.** 点按 "显示本机号码" (Show my caller ID), 然 后另一个选项列表将会弹出。

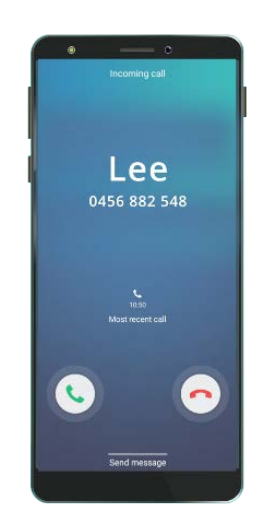

关闭"本机号码"可避免在 接听者手机上显示您的名 字和手机号码

6. 点按"隐藏号码"(Hide number)。然后在"显示本机号码"(Show my caller ID)选项下,系统就会显示您的号码已在拨出电话中被隐藏。

现在当您拨打他人电话时,对方手机将会显示来电为"私密号码"(Private number)而不会显示您的真实号码。如需重新显示"本机号码",则再次点按"显示本机号码"(Show my caller ID),然后在弹出列表中选择"显示号码"(Show number)。

#### 如何屏蔽骚扰来电

您还可以通过"通话设置"(Call settings)来阻止骚扰电话的打扰。首先点按屏幕上方的后退箭头返回"通话设置"(Call settings)菜单。

- 上下滑动屏幕找到"屏蔽号码"(Block numbers)选项。当您屏蔽了某个号 码后,手机在接到该号码来电时不会响铃,并且来电会被转至语音信箱。
- 如果您希望只有"联系人列表"(Contact list)里 的号码才能给您打电话,则可以点按"屏蔽不明身份 人员来电"(Block unknown caller)。当该功能 打开时开关会改变颜色。
- 如果您想屏蔽特定号码来电,则可以在当前屏幕输入 该号码,然后点按加号标志将其加入屏蔽来电列表。
- 如果您想屏蔽某个近期来电但又不知道具体号码,可以点按"近期通话"(Recents)来显示近期来电号码列表。
- 在列表中找到骚扰电话号码,点按选择,然后点按 "确定"(Done)。接着该号码就会出现在您的屏 蔽号码列表之中。

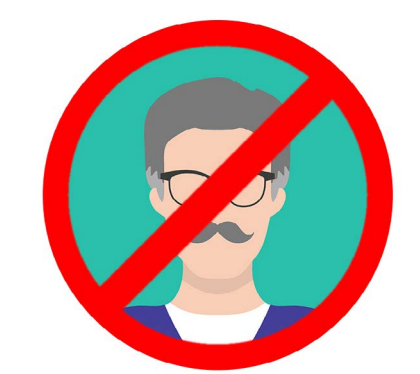

您的手机可以屏蔽不明身 份人员来电,也可以屏蔽 联系人列表中的号码

- 如果您想屏蔽手机"联系人列表"(Contact list)人列表中的号码,可以点按 "联系人"(Contacts)查看联系人列表,并选择想要屏蔽的号码。
- 7. 点按"确定" (Done)。
- 8. 您可以看到已被屏蔽的号码列表。所选择的联系人号码已添加到该列表当中。

#### 如何解除号码屏蔽

如果您想重新接到已屏蔽号码的来电,将它们从屏蔽列表中移除,或者说是"解除屏蔽" (unblock),也很简单。

点按您想要解除屏蔽或移除的名字或号码旁边的**红色减号键。**好了!现在您可以再次从该 号码接收来电和短信了。

#### 使用"本机号码和骚扰电话"功能

现在让我们返回"通话设置"(Call settings)菜单来看看另一个有用的功能。点按屏幕 上方的后退箭头。

找到 "本机号码和骚扰电话" (Caller ID and spam protection) 功能。当该功能打开时,相应的开关会变为彩色并且出现 "已开启" (On) 的提示。如果该功能还没有打开,请 点按开关。

如果您收到未知号码来电,您的手机会检查该号码是否属于已知的诈骗电话。

如果来电属于已知诈骗电话,您将会看到诸如"疑似诈骗电话!"(Potential Fraud!)的提示信息。此时您只要点按**红色电话按键**即可拒接来电。

### 如果您接到被确认为"疑似诈骗电话"的来电,安全起 见请勿接听并且对其置之不理直到来电挂断。

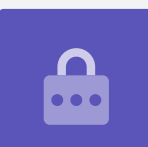

### 使用"勿扰模式"功能

使用 "勿扰模式" (Do not disturb) 功能可以暂时拒接所有来电。如果您打开了 "勿扰模式" 选项, 手机将不会提示所有来电、短信或者电子邮件直到您关闭该功能。

如需打开"勿扰模式"功能,请首先点按"主屏幕"(Home)键返回主屏幕。

- 从屏幕底部往上滑动让应用屏幕出现。找到"设置"(Settings)应用图标并 点按它。
- **2.** 找到"通知"(Notifications)并点按它进入"**勿扰**"选项。
- 点按开关,它的颜色随之改变并移到右边。然后点按"勿扰模式"可见更多选项。

### 关闭勿扰模式

点按"**勿扰模式"**旁边的开关,可以看到按键变为白色同时开 关移向左方。此时您的手机可以恢复接受短信和提示。

### 设置勿扰模式的时间安排

使用时间安排会很方便,因为您可以在特定时间打开"**勿扰模** 式"而不用记住专门去打开它。

- **1.** 点按"勿扰模式"。
- 相关的选项列表随之出现。点按"按时打开"(Turn on as scheduled)。
- 如需设置时间安排,我们首先要开启该功能。点按显示为"关闭"(Off)的开关。开关随之移向右方并且变为蓝色。

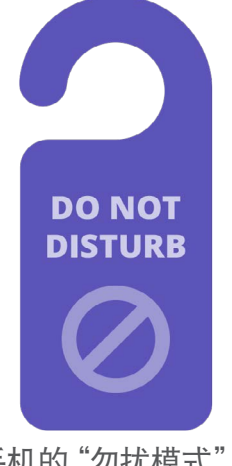

您手机的"勿扰模式"设置 阻止了电话、信息、通知和 电子邮件的干扰

- 显示了每周各天和时间的设置框随之出现。当您首次打开该功能时,默认每天 都被选中并且时间范围会显示在"时间设置"(Set schedule)下面。这意味 着"勿扰模式"会在一周每天的设定时间内开启和关闭。
- 如果您不想在特定日期打开"勿扰模式",则可以点按这一天并将它从时间安 排中删除。
- **6.** 点按"时间设置"。设置框将会弹出以便您进行设置。

#### 时间设置

例如,如果我们想在每周三、周四和周五晚上6点到9点观看喜欢的电视剧,则可以通过 设置让"勿扰模式"在这些指定的晚上自动开启。

- **1.** 在弹出的设置框中, "**开启**"(Start)应该显示为蓝 色并位于顶部。如果不是蓝色,则点按"**开启**"。
- 2. 在小时的设置表盘上把时间从10点拨到6点。
- **3.** 点按弹出设置框顶部的灰色键"**结束**"(End)。此时时间默认显示为早上7点。
- 在小时的表盘上从7拨到9,然后将"上午"(am) 拨到"下午"(pm)。
- 5. 再次点按"开启"确认"勿扰模式"将会从晚上6点 开启,然后点按"结束"确认"勿扰模式"将会在晚 上9点关闭。
- 6. 确认设置无误后, 点按"确认" (Done) 关闭设置 框。

现在再看"时间设置"(Set schedule)会发现开启时段为晚上6点至晚上9点。

#### 日期设置

现在让我们来设置让"勿扰模式"仅在周三、周四和周五晚上开启。

- 在"日期"(Day)设置下,点按周日、周一、周二和周六。这时上述日期 已被选择取消,日期上的圈选标志也一同消失。
- 剩下的周三、周四和周五日期上仍然有圈选标志,代表"勿扰模式" 仅在这 几个日期启动。

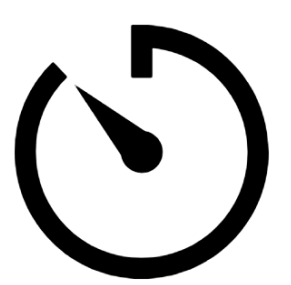

通过在手机上设置"勿扰模式" 来享受一些安静时光

#### 再次确认您的时间设置

点按屏幕顶部的后退箭头返回"勿扰模式"选项屏幕。

此时"按时打开"(Turn on as Scheduled)应该显示为蓝色表示该功能已经开启。 如果不是蓝色,请点按开关开启。

您应该还能看到一个小提示:周三、周四、周五晚上6点到9点开启。

#### 设置"勿扰模式"的例外情况

在"勿扰模式"开启的情况下,您仍然可以选择接收某些重要的信息和提醒。

如需设置,您的手机需要进入"勿扰模式" 屏幕。

- **1.** 点按"**允许例外"(Allow exceptions)**到下一步。
- 把"闹钟"(Alarm)设置为开启状态是个好办法,以便接收已经设置好 的重要闹钟。点按"闹钟"旁边的开关开启该功能。开关将会滑到右侧并变 为蓝色。
- 如果您打算使用手机观看视频或收听播客,则需要开启"媒体" (Media)选项。这样您在"勿扰模式"开启期间仍然可以收听音频。点 按"媒体"旁边的开关开启该功能。

#### 设置允许通话的例外情况

**设置"允许通话"(Calls from)**能够让您在"勿扰模式"开启时仍然能够收到指定联系人的电话。这使您的朋友和家人在紧急情况下能够顺利联系到您。

- 点按"允许通话"后会弹出选项列表。我们将选择"仅限来自己加星标的联系人"(Favourite contacts only)。这样您将仍然可以收到手机"联系人"(Contacts)应用中已添加星标联系人的电话。
- 点按"Q限来自己加星标的联系人",设置框随之关闭。"Q限来自己加星 标的联系人"的提示出现在"允许通话"选项的下方。

### 设置允许显示消息的例外情况

设置"允许显示消息"(Messages from)能够让您在"勿扰模式"开启时仍然 能够收到指定联系人的信息。您可点按该选项并按步骤操作选择想要保持联系 的人。

### 设置允许提示的例外情况

"允许显示重复来电者"(Repeat callers)功能打开以后,如 果其他人在有急事时连续来电,来电也会接通。点按"允许显示 重复来电者"旁边的开关开启该功能。

"活动/任务提示"(Event/taskalerts)是重要的日历事件, 例如理疗师预约。点按"活动/任务提示"旁边的开关开启该功 能。

#### 设置允许提醒的例外情况

"提醒"(Reminders)是那些您应该记住要做的事情,例如 吃药和扔可回收垃圾。

点按"提醒"旁边的开关开启该功能。

### 丢失手机的锁定屏幕消息

您的安卓手机上有一个非常实用的功能,可以帮助捡到手机的人将它归还给您。 如需设置:

 点按屏幕左上方的后退箭头返回"设置"(Settings)菜单。然后上下 滑动菜单找到"锁定屏幕显示"(Lock screen)并点按它。

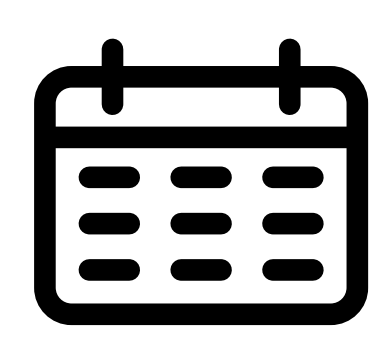

设置重要日历事件的例外情况

- 上下滑动找到"联系信息"(Contact information)并点按它。设置框和键 盘会一同弹出。
- 在此处输入简短信息。该信息将会显示在锁定屏幕上。当您的手机丢失时,该 信息将帮助他人将手机归还给您。填写一个他人能找到您的电话号码,以便他 们告诉您找到了您的手机。
- 4. 确认信息输入无误以后,您可以点按"确认" (Done)。

### 锁定屏幕信息应该显示您的家庭电话号码或者朋友的 手机号码,而不是您的手机号码。

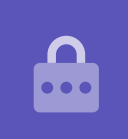

#### 检查屏幕锁定信息

通过按侧面的**电源**键锁定手机以便关闭屏幕,

然后再次按电源键唤醒手机并显示锁定屏幕。

您之前输入的信息和联系电话将会显示在屏幕时间的下方。